# () Klik op het menupictogram.

| ≡    | ათი    | HD Video Demo | English | FACILITIES | OPEN ORDERS |  | ¢ |
|------|--------|---------------|---------|------------|-------------|--|---|
| Rest | aurant |               | Terrace |            |             |  |   |
|      |        | Ŀ∞ 🗏 4        |         |            |             |  |   |
|      |        |               |         |            |             |  |   |
|      |        |               |         |            |             |  |   |
|      |        |               |         |            |             |  |   |
|      |        |               |         |            |             |  |   |
|      |        |               |         |            |             |  |   |
|      |        |               |         |            |             |  |   |
|      |        |               |         |            |             |  |   |
|      |        |               |         |            |             |  |   |
|      |        |               |         |            |             |  |   |
|      |        |               | 4       |            | 0           |  |   |

# booq - Zoekvolgorde

# () Klik op Zoekopdracht .

|     |                   | nglish          | FACILITIES | OPEN ORDERS |  | ¢ |
|-----|-------------------|-----------------|------------|-------------|--|---|
| Ğ   | EIJSINK           | Terrace         |            |             |  |   |
| Man | ager Manager      |                 |            |             |  |   |
| ☆   | Facilities        |                 |            |             |  |   |
| Ŧ   | Stock             |                 |            |             |  |   |
| اگر | Search Order      |                 |            |             |  |   |
| ₽   | Shifts management |                 |            |             |  |   |
| ď   | Web links         |                 |            |             |  |   |
| ф   | Print report      |                 |            |             |  |   |
| E   | EFT devices       |                 |            |             |  |   |
| ଟ   | booq Tutorials    |                 |            |             |  |   |
|     |                   |                 |            |             |  |   |
|     |                   | $\triangleleft$ |            | 0           |  |   |

booq - Zoekvolgorde

() Klik op de Start- en Einddatum om het tijdsbestek van uw zoekopdracht aan te passen .

|                       | tesults found     |                 |   |         |                   | ¢             |
|-----------------------|-------------------|-----------------|---|---------|-------------------|---------------|
| #10                   | Tafel 5 / Support |                 |   | €-11.60 | Starting:         |               |
| 5:43 AM               |                   |                 |   |         | Sep 1, 2022       | 08:00         |
|                       |                   |                 |   |         | Ending:           |               |
| #5                    | Tafel 5 / Support |                 |   | €13.60  | Sep 2, 2022       | 05:45         |
| 9/1/22 3:47 PM        |                   |                 |   |         | Order status      |               |
| #7                    | Tafel 1 / Support |                 |   | €35.35  | OPEN ORDERS       | CLOSED ORDERS |
| 9/1/22 3:44 PM        |                   |                 |   |         | Table number:     |               |
|                       | Tofel 6 / Support |                 |   | 620.25  |                   |               |
| #2<br>9/1/22 10:40 AM | Tarel 67 Support  |                 |   | €29.35  |                   |               |
|                       |                   |                 |   |         | Wanted Relations: |               |
|                       |                   |                 |   |         | Payment Method:   |               |
|                       |                   |                 |   |         | Any 🔻             |               |
|                       |                   |                 |   |         | Order total       | 0 ∞ Eu        |
|                       |                   | $\triangleleft$ | 0 |         |                   |               |

# () Selecteer je startdatum .

|                             | tesults found     |   |         |     |              |          |          |          |          |          |          | ¢      |
|-----------------------------|-------------------|---|---------|-----|--------------|----------|----------|----------|----------|----------|----------|--------|
| <b>#10</b><br>5:43 AM       | Tafel 5 / Support |   | €-11.60 | Sta | arting:<br>S | ep 1, 2  | 2022     |          |          | 0        | 8:00     |        |
|                             |                   |   |         |     | •            |          | Septe    | ember    | 2022     |          | ÷        |        |
| #5<br>9/1/22 3:47 PM        | Tafel 5 / Support |   | €13.60  |     | 28           | 29       | 30       | 31       | 1        | 2        | 3        |        |
| <b>#7</b><br>9/1/22 3:44 PM | Tafel 1 / Support |   | €35.35  |     | 4<br>11      | 5<br>12  | 6<br>13  | 7<br>14  | 8<br>15  | 9<br>16  | 10<br>17 | S      |
| #2                          | Tafel 6 / Support |   | €29.35  |     | 18<br>25     | 19<br>26 | 20<br>27 | 21<br>28 | 22<br>29 | 23<br>30 | 24       |        |
| 9/1/22 10:40 AM             |                   |   |         | Wa  | anted f      | Relatio  | ons:     |          |          |          |          |        |
|                             |                   |   |         | Pay | yment<br>Any | Metho    | od:      |          |          |          |          |        |
|                             |                   | 0 | Π       | Orc | der tot      | al       |          |          |          |          |          | 0 ∞ Eu |

() Klik op het gemarkeerde gebied en selecteer uw einddatum .

| = <b>booq</b> 4       | 4 Results found   |         |     |         |          |       |       |      |    |      | ¢      |
|-----------------------|-------------------|---------|-----|---------|----------|-------|-------|------|----|------|--------|
| #10                   | Tafel 5 / Support | €-11.60 | Sta | arting: |          |       |       |      |    |      |        |
| 5:43 AM               |                   |         |     | s       | Sep 1, 2 | 2022  |       |      | 0  | B:00 |        |
|                       |                   |         | En  | nding:  |          |       |       |      |    |      |        |
| #5                    | Tafel 5 / Support | €13.60  |     | s       | Sep 2, 2 | 2022  |       |      | 0  | 5:45 |        |
| 9/1/22 3:47 PM        |                   |         |     | •       |          | Septe | ember | 2022 |    | •    |        |
| #7                    | Tafel 1 / Support | €35.35  |     |         |          |       |       |      |    |      | S      |
| 9/1/22 3:44 PM        |                   |         |     | 28      | 29       | 30    | 31    | 1    | 2  | 3    |        |
|                       |                   |         |     | 4       | 5        | 6     | 7     | 8    | 9  | 10   |        |
| #2<br>9/1/22 10:40 AM | Tafel 6 / Support | €29.35  |     | 11      | 12       | 13    | 14    | 15   | 16 | 17   |        |
|                       |                   |         |     | 25      | 19<br>26 | 20    | 21    | 22   | 23 | 24   |        |
|                       |                   |         |     | 20      | 20       | 27    | 20    | 27   |    |      |        |
|                       |                   |         |     | Any     | •        |       |       |      |    |      |        |
|                       |                   |         | Ore | der tot | tal      |       |       |      |    |      | 0 ∞ Eu |
|                       | $\triangleleft$   | 0       |     |         |          |       |       |      |    |      |        |

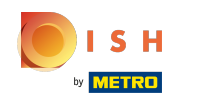

 Door op OPEN ORDERS of GESLOTEN ORDERS te klikken kunt u uw zoekopdracht verder filteren. Let op: het is ook mogelijk om op beide te klikken, echter is GESLOTEN ORDERS de standaard instelling. Als het groen is, is het ingeschakeld.

| = <b>booq</b> 4 | Results found      |     |             |                | ¢             |
|-----------------|--------------------|-----|-------------|----------------|---------------|
| #10             | Tafel 5 / Support  | €-1 | 11.60 Start | ting:          |               |
| 5:43 AM         |                    |     |             | Sep 1, 2022    | 08:00         |
|                 |                    |     | Endi        | ng:            |               |
| #5              | Tafel 5 / Support  | €   | 13.60       | Sep 2, 2022    | 05:45         |
| 9/1/22 3:47 PM  |                    |     | Orde        | er status      |               |
| #7              | Tafel 1 / Support  | 6   | 35.35       | OPEN ORDERS    | CLOSED ORDERS |
| 9/1/22 3:44 PM  |                    |     | Table       | e number:      |               |
| <b>#2</b>       | Tafel 6 / Support  | 6   | Wait        | er's name      | _             |
| 9/1/22 10:40 AM |                    |     |             | ted Relations: |               |
|                 |                    |     |             |                |               |
|                 |                    |     | Payr        | nent Method:   |               |
|                 |                    |     | Orde        | er total       | 0 co Fu       |
|                 |                    |     |             |                |               |
|                 | $\bigtriangledown$ | 0   |             |                |               |

booq - Zoekvolgorde

() Klik op het tekstveld Tafelnummer : om een tafelnummer toe te voegen.

| ≡ booq                       | 4 Results found    |   |         |                   | ¢             |
|------------------------------|--------------------|---|---------|-------------------|---------------|
| #10                          | Tafel 5 / Support  |   | €-11.60 | Starting:         | 08:00         |
| 5:43 AM                      |                    |   |         | Ending:           |               |
| #5<br>9/1/22 3:47 PM         | Tafel 5 / Support  |   | €13.60  | Sep 2, 2022       | 05:45         |
| #7                           | Tafel 1 / Support  |   | €35.35  | OPEN ORDERS       | CLOSED ORDERS |
| 9/1/22 3:44 PM               |                    |   |         | Table number:     |               |
| <b>#2</b><br>9/1/22 10:40 AM | Tafel 6 / Support  |   | €29.35  | Waiter's name     |               |
|                              |                    |   |         | Wanted Relations: |               |
|                              |                    |   |         | Payment Method:   |               |
|                              |                    |   |         | Order total       | 0 co Eu       |
|                              | $\bigtriangledown$ | 0 |         |                   |               |

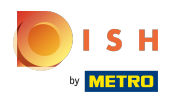

() Klik op het tekstveld Naam ober om uw zoekvolgorde meer te specificeren.

|                             | esults found      |      |         |                                              | ¢             |
|-----------------------------|-------------------|------|---------|----------------------------------------------|---------------|
| <b>#10</b><br>5:43 AM       | Tafel 5 / Support |      | €-11.60 | Starting:<br>Sep 1, 2022                     | 08:00         |
| <b>#5</b><br>9/1/22 3:47 PM | Tafel 5 / Support |      | €13.60  | Ending:<br>Sep 2, 2022                       | 05:45         |
| <b>#7</b><br>9/1/22 3:44 PM | Tafel 1 / Support |      | €35.35  | Order status<br>OPEN ORDERS<br>Table number: | CLOSED ORDERS |
| #2<br>9/1/22 10:40 AM       | Tafel 6 / Support |      | €29.35  | Waiter's name                                |               |
|                             |                   |      |         | Wanted Relations:                            | —             |
|                             |                   | <br> |         | Order total                                  | 0 ∞ Eu        |

# () Klik op Willekeurig .

| ≡ נוסססן        | 4 Results found   |   |         |                   | ç             |
|-----------------|-------------------|---|---------|-------------------|---------------|
| #10             | Tafel 5 / Support |   | €-11.60 | Starting:         |               |
| 5:43 AM         |                   |   |         | Sep 1, 2022       | 08:00         |
|                 |                   |   |         | Ending:           |               |
| #5              | Tafel 5 / Support |   | €13.60  | Sep 2, 2022       | 05:45         |
| 9/1/22 3:47 PM  |                   |   |         | Order status      |               |
| #7              | Tafel 1 / Support |   | €35.35  | OPEN ORDERS       | CLOSED ORDERS |
| 9/1/22 3:44 PM  |                   |   |         | Table number:     |               |
|                 |                   |   |         |                   |               |
| #2              | Tafel 6 / Support |   | €29.35  |                   |               |
| 9/1/22 10:40 AM |                   |   |         | Wanted Relations: |               |
|                 |                   |   |         |                   |               |
|                 |                   |   |         |                   |               |
|                 |                   |   |         | Order total       | 0.00 54       |
|                 |                   |   |         |                   | 0 88 EU       |
|                 | <                 | 0 |         |                   |               |

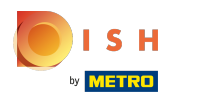

Geef uw zoekvolgorde op door een betaalmethode te selecteren.

| = <b>booq</b> 41 | Results found     |         |              | ¢             |
|------------------|-------------------|---------|--------------|---------------|
| #10              | Tafel 5 / Support | €-11.60 | Starting:    |               |
| 5:43 AM          |                   |         | Sep 1, 2022  | 08:00         |
| #5               | Tafel 5 / Support | €13.60  | Sep 2, 2022  | 05:45         |
| 9/1/22 3:47 PM   |                   |         | Order status |               |
| #7               | Tafel 1 / Support | €35.35  | OPEN ORDERS  | CLOSED ORDERS |
| 9/1/22 3:44 PM   |                   |         | Any          |               |
| #2               | Tafel 6 / Support | €29.35  | Cash         |               |
| 9/1/22 T0:40 AM  |                   |         | Pin ons:     |               |
|                  |                   |         | Invoice      |               |
|                  |                   |         | Order total  | 0 co Eu       |
|                  | $\triangleleft$   | 0 🗆     |              |               |

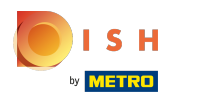

() Voeg het bedrag van de bestelling toe in het veld Order totaal.

|                       | esults found      |                 |   |         |                             | ¢             |
|-----------------------|-------------------|-----------------|---|---------|-----------------------------|---------------|
| #10                   | Tafel 5 / Support |                 |   | €-11.60 | Starting:<br>Sep 1, 2022    | 08:00         |
| 5.43 AW               | Tofel 5 / Support |                 |   | (12.60  | Ending:                     |               |
| #5<br>9/1/22 3:47 PM  | Tale 57 Support   |                 |   | 613.00  | Sep 2, 2022<br>Order status | 05:45         |
| #7                    | Tafel 1 / Support |                 |   | €35.35  | OPEN ORDERS                 | CLOSED ORDERS |
| 3/ 1/22 3.44 FW       | Tafal 6 / Support |                 |   | 620.25  |                             |               |
| #2<br>9/1/22 10:40 AM |                   |                 |   |         | Wanted Relations:           |               |
|                       |                   |                 |   |         | Payment Method:             |               |
|                       |                   |                 |   |         | Order total                 | 0 co Eu       |
|                       |                   | $\triangleleft$ | 0 |         |                             |               |

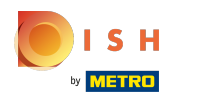

() Om de details van de bestelling te bekijken, klikt u op de bestelling.

| التحقيق التحقيق الت<br>التحقيق التحقيق التحقيق التحقيق التحقيق التحقيق التحقيق التحق التحقيق التحقيق التحقيق التحقيق التحقيق التحقيق التحقيق التحقيق التحقيق التحقيق التحقيق التحقيق التحقيق التحقيق التحقيق التحقيق التحقيق التحقيق التحقيق التحقيق التحقيق التحقيق التحقيق الت<br>التحقيق التحقيق التحقيق التحقيق التحقيق التحقيق التحقيق التحقيق التحقيق التحقيق التحقيق التحقيق التحقيق ال<br>التحقيق التحقيق التحقيق التحقيق التحقيق التحقيق التحقيق التحقيق التحقيق التحقيق التحقيق التحقيق التحقيق التحقيق التحقيق التحقيق التحقيق التحقيق التحقيق التحقيق التحقيق التحقيق التحقيق التحقيق ال<br>التحقيق التحقيق التحقيق التحقيق التحقيق التحقيق التحقيق التحقيق التحقيق التحقيق التحقيق التحقيق التحقيق التحقيق التحقيق التحق التحق التحق التحقيق التحقيق التحقيق التحقيق التحقيق التحقيق التحقيق التحقق التحقق الحقيق الحقيق الحقيق الحقيق الحقيق الحقيق الحقيق الحقيق الحقيق الحقيق الحقيق الحقيق الحقيق المن الحقيق الحقيق الحقيق الحقيق الحقيق الحقيق الحقيق الحقيق الحقيق الحقيق الحقيق الحقيق الحقيق الحقيق الحق<br>الماسيق الماسيق الحقيق الماسيق التحقيق المحقيق الحقيق الحقيق الحقيق الحميق الحقيق الي الماسي المحقيق الحمق المحي<br>المان الماسي | Results found     |                 |   |         |                                    | ¢             |
|----------------------------------------------------------------------------------------------------|-------------------|-----------------|---|---------|------------------------------------|---------------|
| <b>#10</b><br>5:43 AM                                                                                                    | Tafel 5 / Support |                 |   | €-11.60 | Starting:<br>Sep 1, 2022           | 08:00         |
| #5<br>0/1/20 2/47 DM                                                                                                    | Tafel 5 / Support |                 |   | €13.60  | Ending:<br>Sep 2, 2022             | 05:45         |
| 9/1/22 3:47 PM                                                                                                    | Tafel 1 / Support |                 |   | €35.35  | Order status<br>OPEN ORDERS        | CLOSED ORDERS |
| 9/1/22 3:44 PM                                                                                                    | Tafel 6 / Support |                 |   | €29.35  | Table number:<br><br>Waiter's name |               |
| 9/1/22 10:40 AM                                                                                                    |                   |                 |   |         | Wanted Relations:                  |               |
|                                                                                                    |                   |                 |   |         | Payment Method:                    |               |
|                                                                                                    |                   | $\triangleleft$ | 0 |         | Order total                        | 0 co Eu       |

booq - Zoekvolgorde

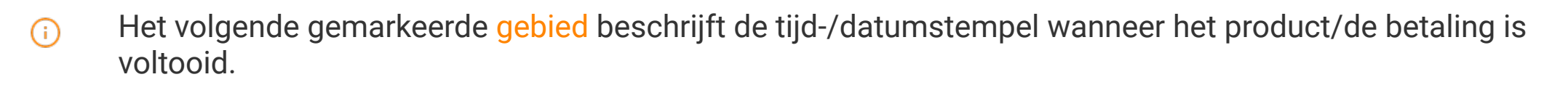

|                |                                                                                     |              |             |               |                                          |          | Starting:                 |              |
|----------------|-------------------------------------------------------------------------------------|--------------|-------------|---------------|------------------------------------------|----------|---------------------------|--------------|
| #7             |                                                                                     | Tafel 1      |             |               |                                          | $\times$ | Sep 1, 2022               | 08:00        |
|                | opened: 01.09.2022 13:                                                              | 44:10 / clos | ed: 01.09.: | 2022 13:44:26 |                                          |          | Endina:                   |              |
| 9/1/22 2:23 PM | Espresso                                                                            | x1           | 2.90        | 2.90          | Support                                  |          | Sep 2 2022                | 05:45        |
| 9/1/22 2:23 PM | Espresso                                                                            | x1           | 2.90        | 2.90          | Support                                  |          |                           | 00.40        |
| 9/1/22 2:23 PM | Cappuccino                                                                          | x1           | 3.20        | 3.20          | Support                                  |          | Order status              |              |
| 9/1/22 3:31 PM | 3-course Menu<br>Octopus<br>Bearnaise Steak And Fries<br>Bowl + Topping<br>Desserts | x1           | 18.95       | 18.95         | Support<br>Support<br>Support<br>Support | ٩        | OPEN ORDERS Table number: | CLOSED ORDER |
| 9/1/22 2:23 PM | Doppio                                                                              | x1           | 4.50        | 4.50          | Support                                  | U        | Waiter's name             |              |
| 9/1/22 2:23 PM | Espresso                                                                            | x1           | 2.90        | 2.90          | Support                                  |          | Wanted Relations:         |              |
|                |                                                                                     |              |             | 35.35         |                                          |          |                           |              |
| 9/1/22 3:44 PM | Cash                                                                                |              |             | 35.35         | Support                                  |          | Any 🔹                     |              |
|                |                                                                                     |              |             | 35.35         |                                          |          | Order total               | 0            |

(i) Het volgende gemarkeerde gebied beschrijft het bedrag van het product/de betaling.

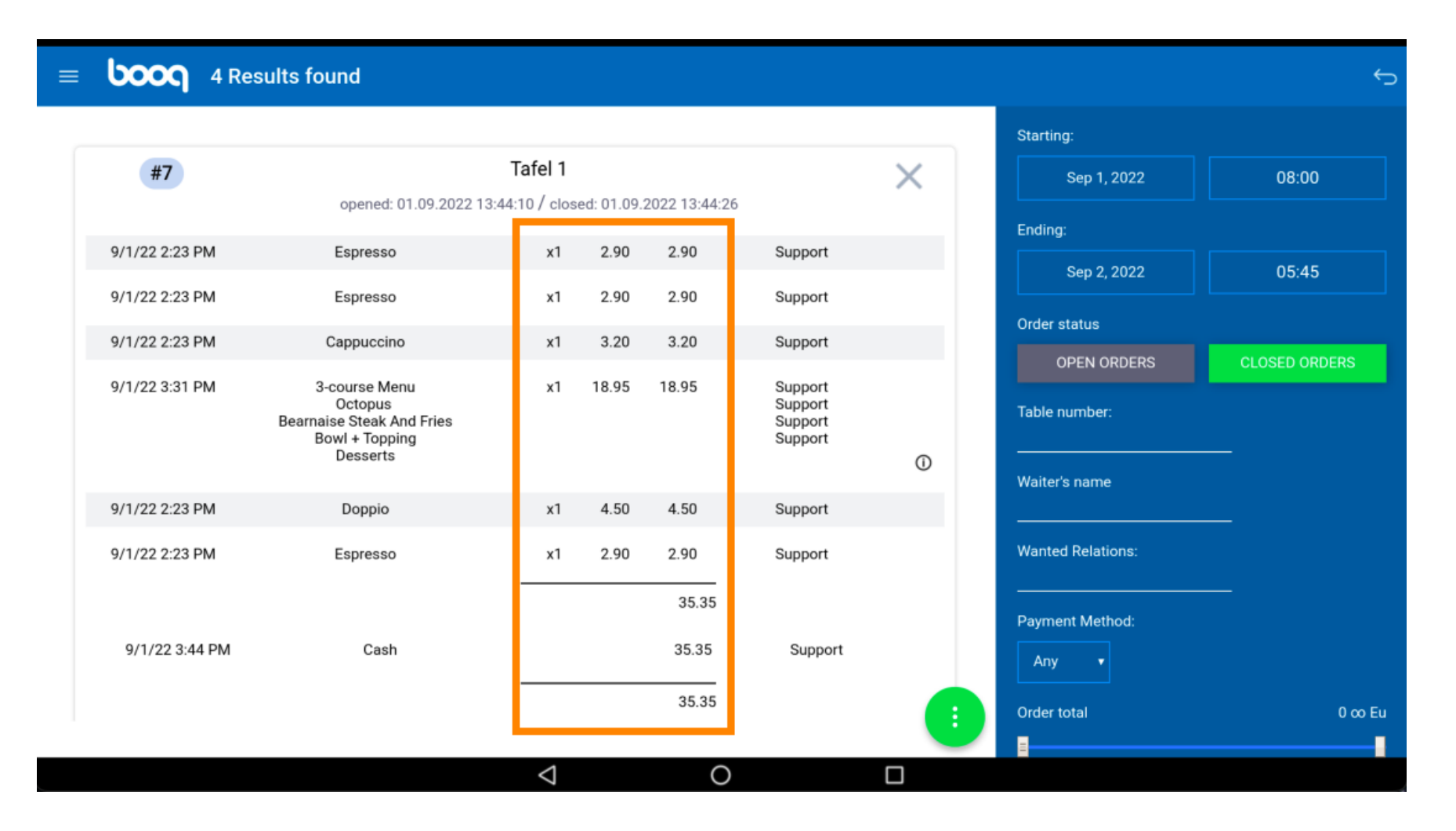

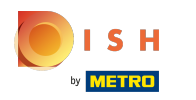

(i) Het volgende gemarkeerde gebied geeft ons de naam van de ober.

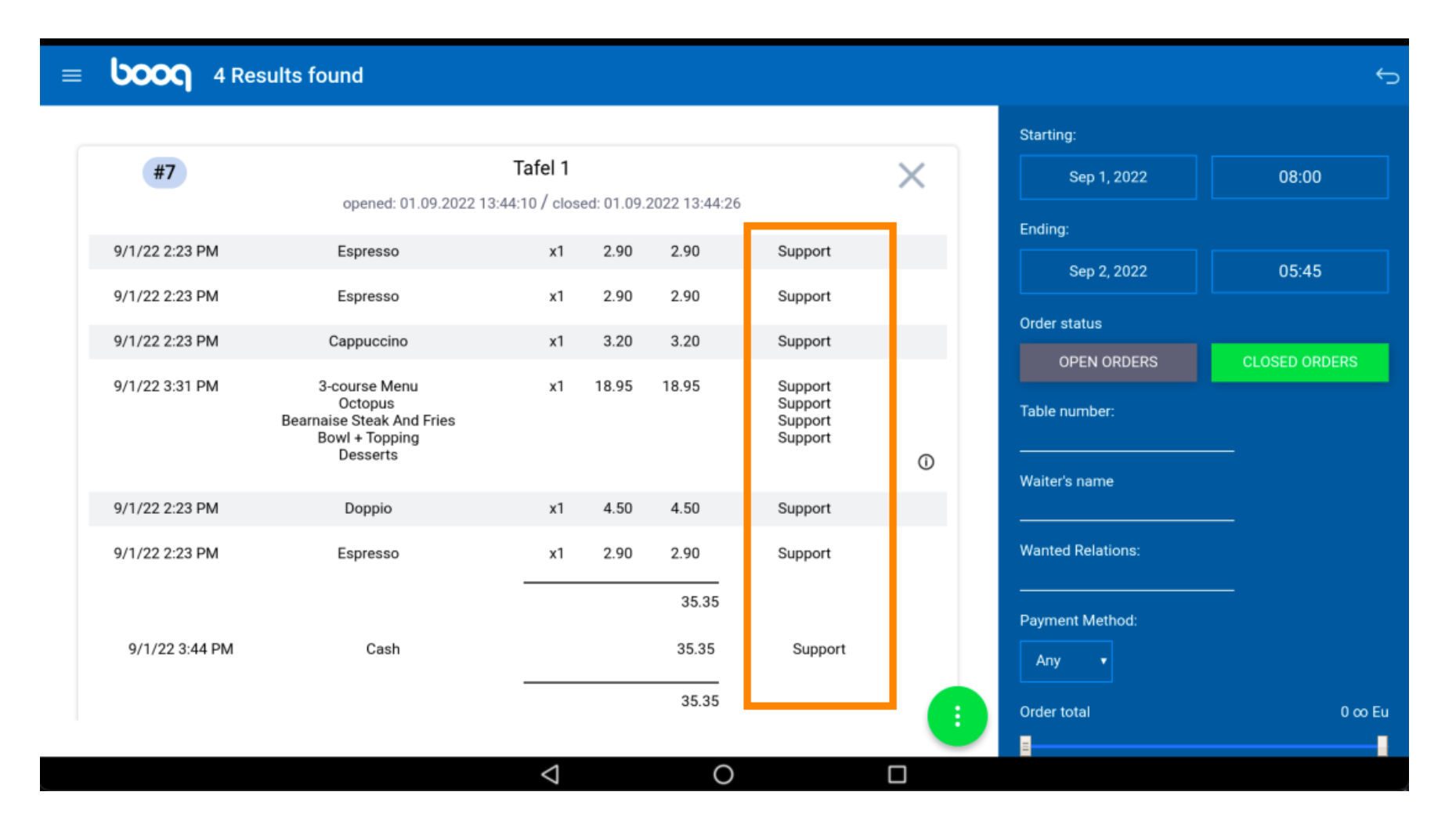

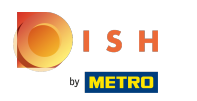

(i) Klik op het volgende gemarkeerde gebied om de speciale status te zien.

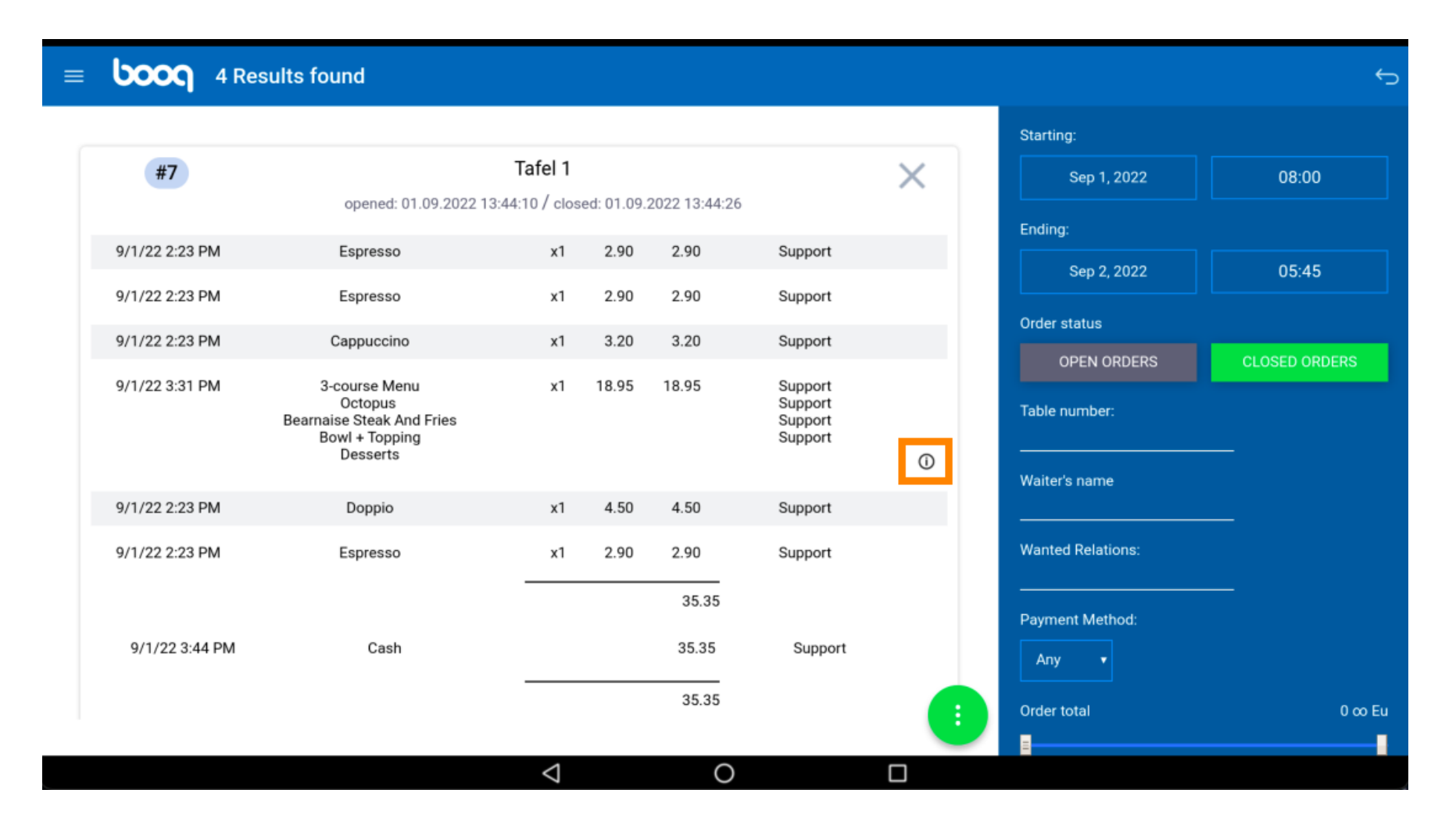

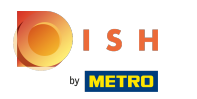

(i) Klik op het volgende gemarkeerde pictogram.

#### ■ **booq** 4 Results found

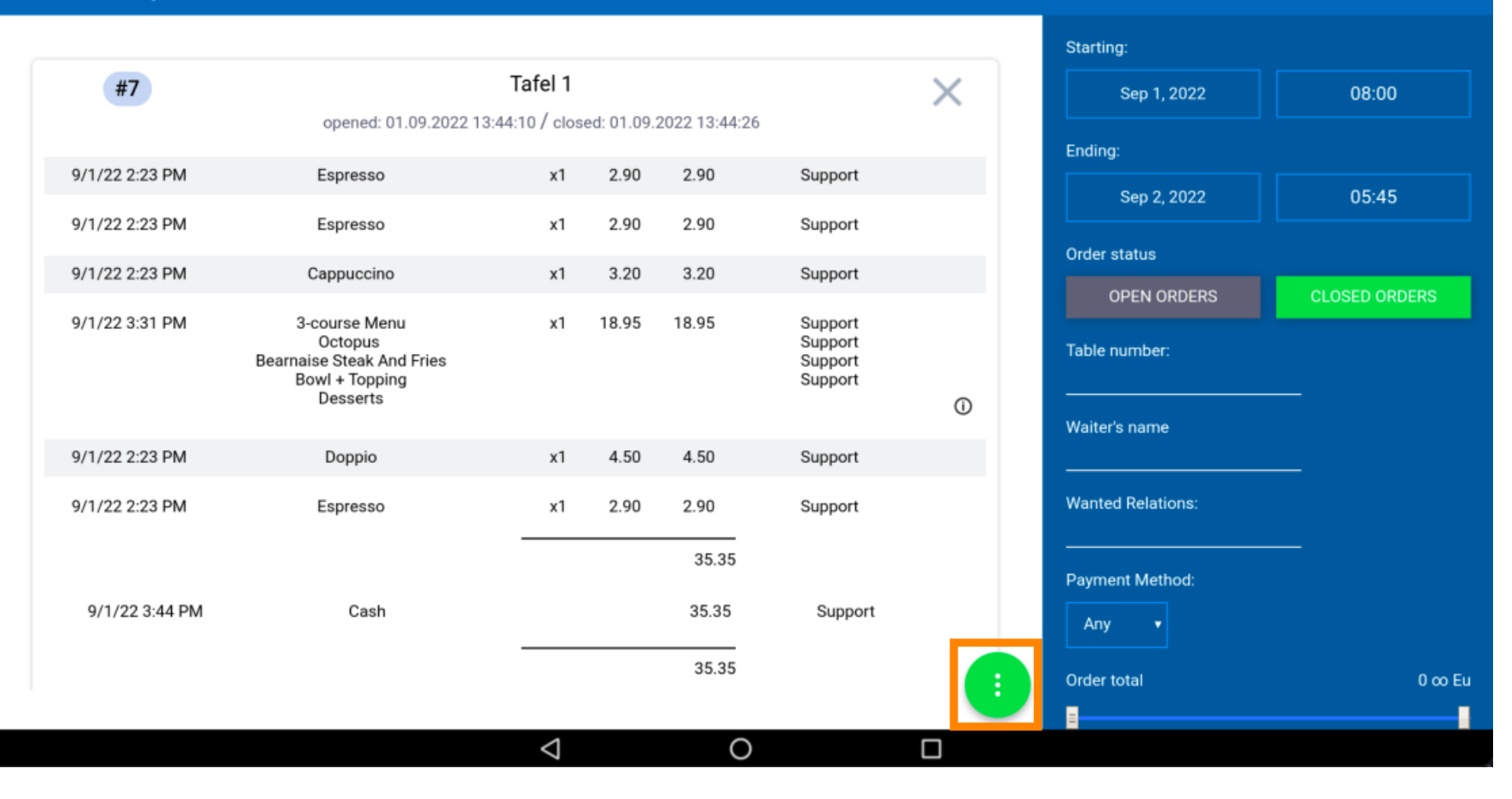

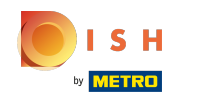

Klik op Bestelling opnieuw openen om bestellingen die op dezelfde dag contant zijn betaald opnieuw te openen. Let op: Niet mogelijk voor EFT betaalde bestellingen. Heropening is alleen mogelijk voor bestellingen van dezelfde dag/ploeg.

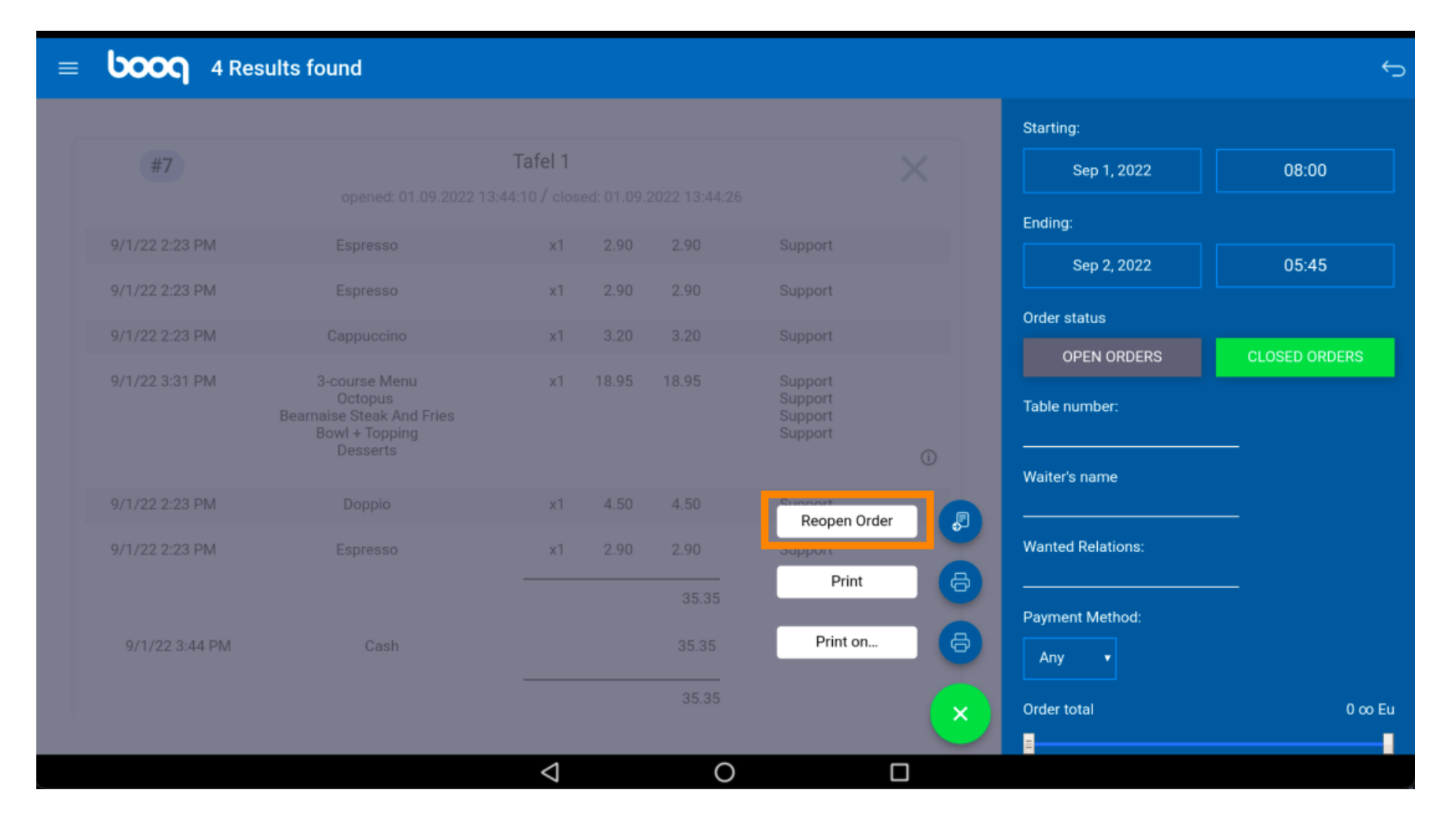

#### booq - Zoekvolgorde

(i) Klik op Afdrukken om een kopie van de rekening af te drukken op de standaardprinter.

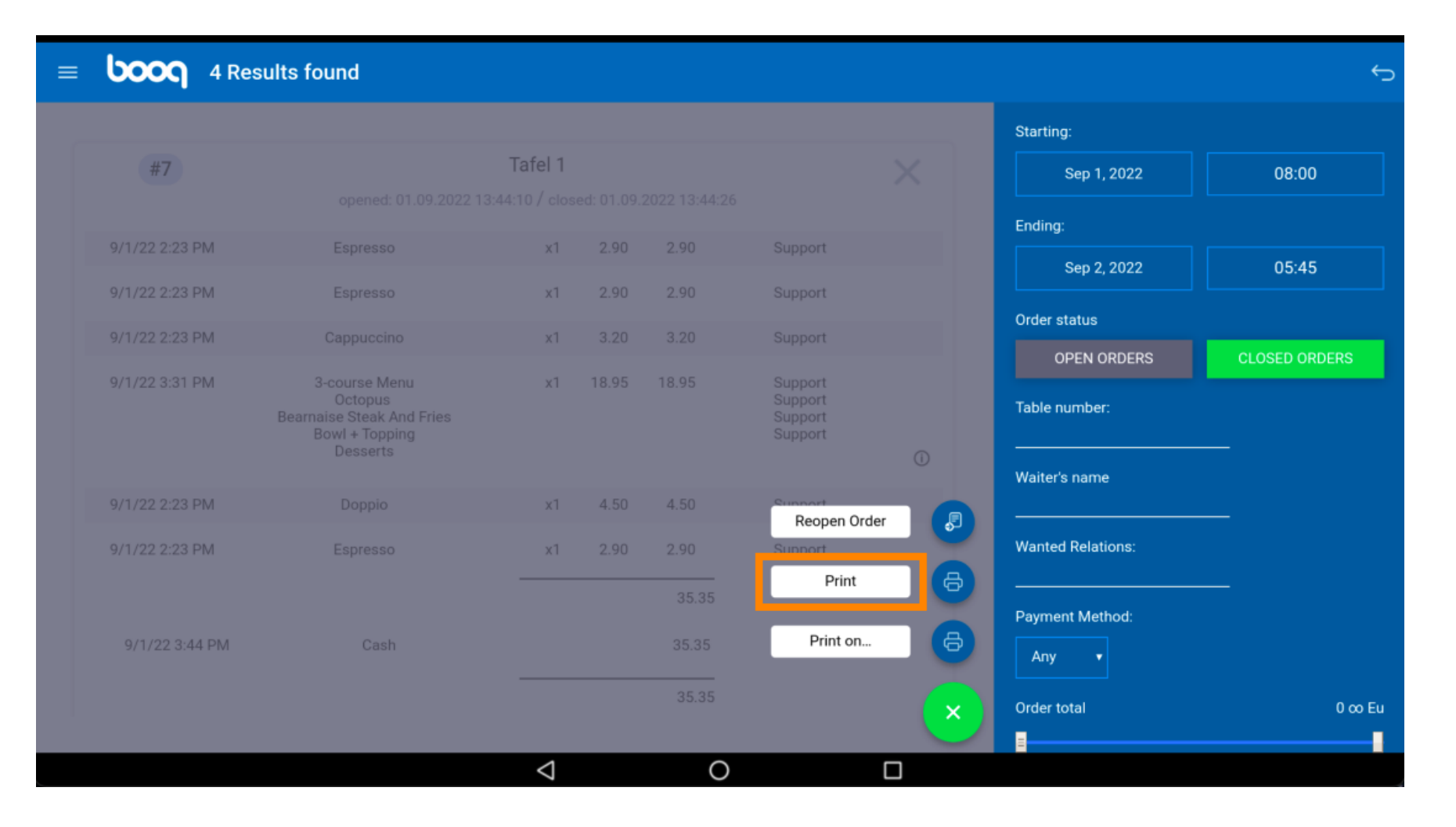

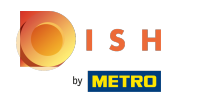

Klik op Afdrukken op... om een kopie van de rekening af te drukken op een rekeningprinter naar keuze.
 Let op: alleen mogelijk als je meerdere biljetprinters hebt.

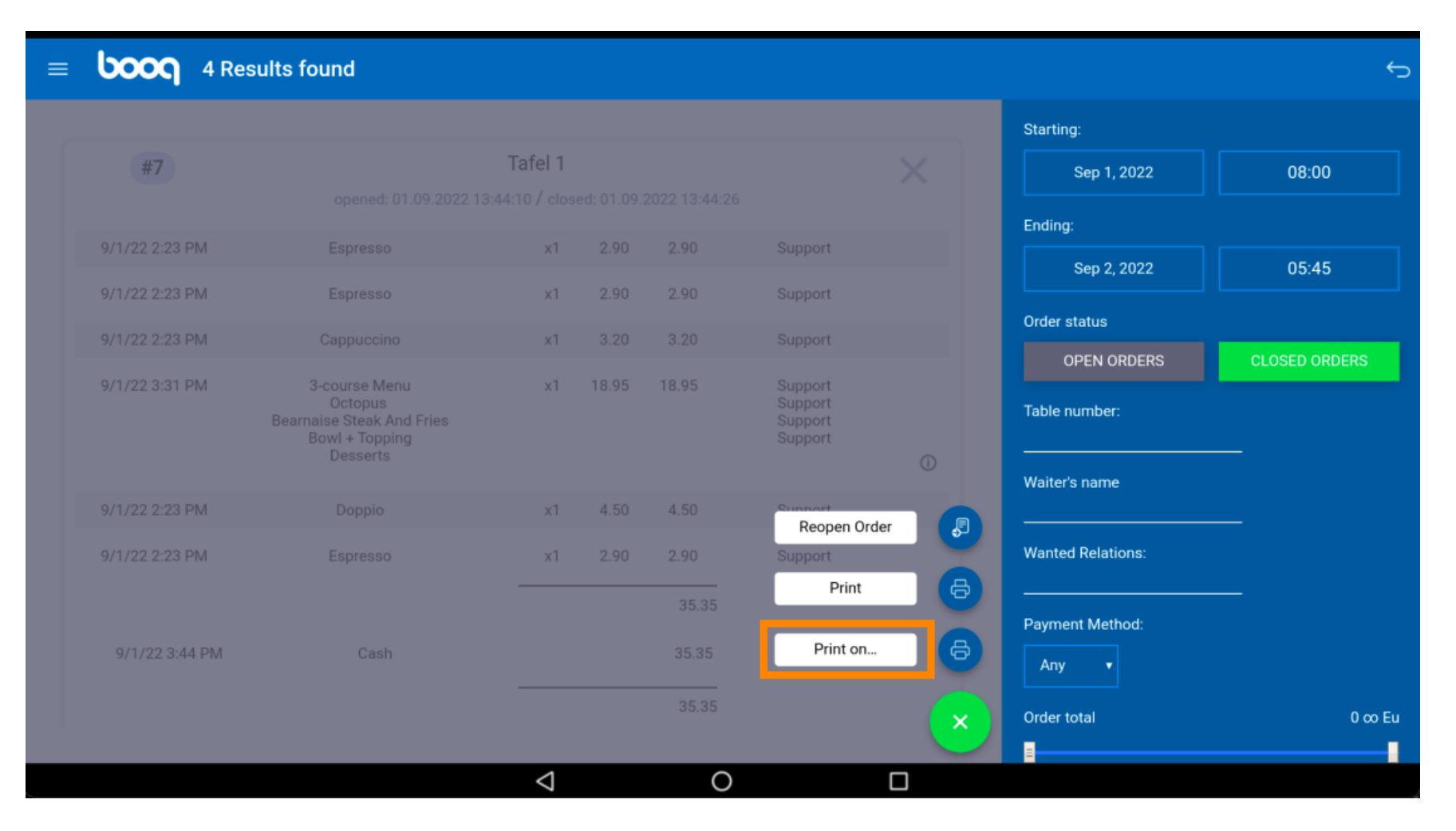

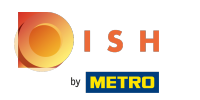

# () Dat is alles. Je bent klaar.

| = | <b>ύοοη</b> 4 Re | sults found                                            |                 |       |       |                               |   |                   | ÷             |
|---|------------------|--------------------------------------------------------|-----------------|-------|-------|-------------------------------|---|-------------------|---------------|
|   |                  |                                                        |                 |       |       |                               |   | Starting:         |               |
|   | #7               |                                                        | Tafel 1         |       |       |                               |   | Sep 1, 2022       | 08:00         |
|   |                  |                                                        |                 |       |       |                               |   |                   |               |
|   | 9/1/22 2:23 PM   | Espresso                                               | x1              | 2.90  | 2.90  | Support                       |   | Sep 2, 2022       | 05:45         |
|   | 9/1/22 2:23 PM   | Espresso                                               | x1              | 2.90  | 2.90  | Support                       |   |                   |               |
|   | 9/1/22 2:23 PM   |                                                        | x1              |       |       | Support                       |   | Order status      |               |
|   | 9/1/22 3:31 PM   | 3-course Menu                                          | x1              | 18.95 | 18.95 | Support                       |   | OPEN ORDERS       | CLOSED ORDERS |
|   |                  | Uctopus<br>Bearnaise Steak And Fries<br>Bowl + Topping |                 |       |       | Support<br>Support<br>Support |   | Table number:     |               |
|   |                  | Desserts                                               |                 |       |       |                               |   |                   | -             |
|   | 9/1/22 2:23 PM   |                                                        | x1              | 4.50  | 4.50  | Reopen Order                  |   |                   | _             |
|   | 9/1/22 2:23 PM   | Espresso                                               | x1              | 2.90  | 2.90  | Support                       |   | Wanted Relations: |               |
|   |                  |                                                        | _               |       | 35.35 | Print                         | 6 |                   | -             |
|   | 0/1/22 2·44 DM   | Cach                                                   |                 |       |       | Print on                      | A | Payment Method:   |               |
|   | 5/ 1/ 22 3.44 PW |                                                        |                 |       |       |                               |   | Any 🔻             |               |
|   |                  |                                                        |                 |       |       |                               | × | Order total       | 0 co Eu       |
|   |                  |                                                        |                 |       |       |                               |   |                   |               |
|   |                  |                                                        | $\triangleleft$ |       | 0     |                               |   |                   |               |

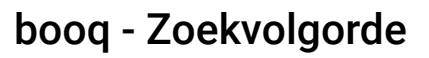

ISH Metro

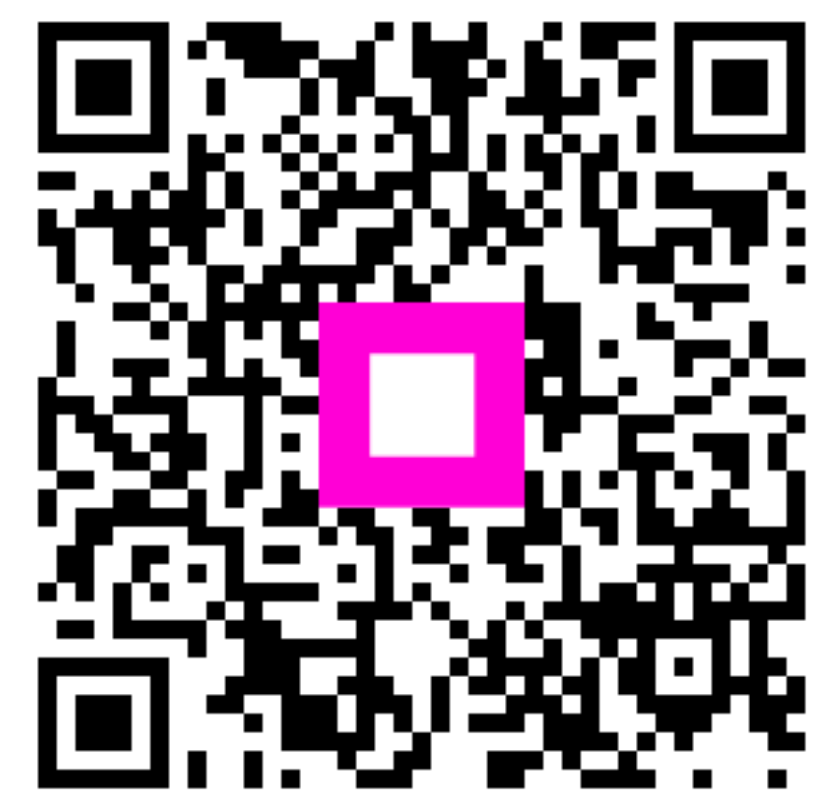

Scan to go to the interactive player